**01**アプリを開く

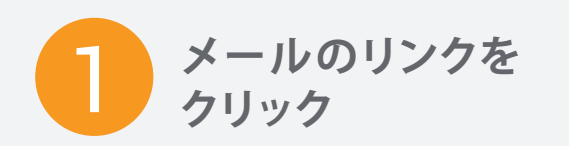

メールボックス内の 招待メールをご確認下さい。

|                            |                                                 | 9:41                           |                              |                     | 7 4 |
|----------------------------|-------------------------------------------------|--------------------------------|------------------------------|---------------------|-----|
| <                          |                                                 | +                              |                              | $\square$           |     |
| 【Ve<br>一郎<br>ミー<br>開<br>つい | rteo BioPh<br>です】須崩<br>ティングの<br>症に関する<br>て」 🄊 🔊 | narmaの<br>泰先生へ<br>のご案内<br>る臨床試 | )大久<br>リモ<br>:「別<br>、<br>験結! | 保<br>ート<br>脂質<br>果に | \$  |
| <b>大久伯</b><br>6/16 1       | <b>ミー郎 の会議</b><br>3時00分〜13時1                    | 0分                             |                              |                     | ^   |
| 0                          | 日時<br>6/16 13時00                                | )分~13時1(                       | 0分                           |                     |     |
| 0                          | 住所<br>https://enga<br>j=72781168                | age.veeva.o<br>31&pwd=4        | com/m.l<br>22515             | ntml?               |     |
|                            | 大久保一郎 13                                        | 2:57                           |                              | <u>س</u>            |     |

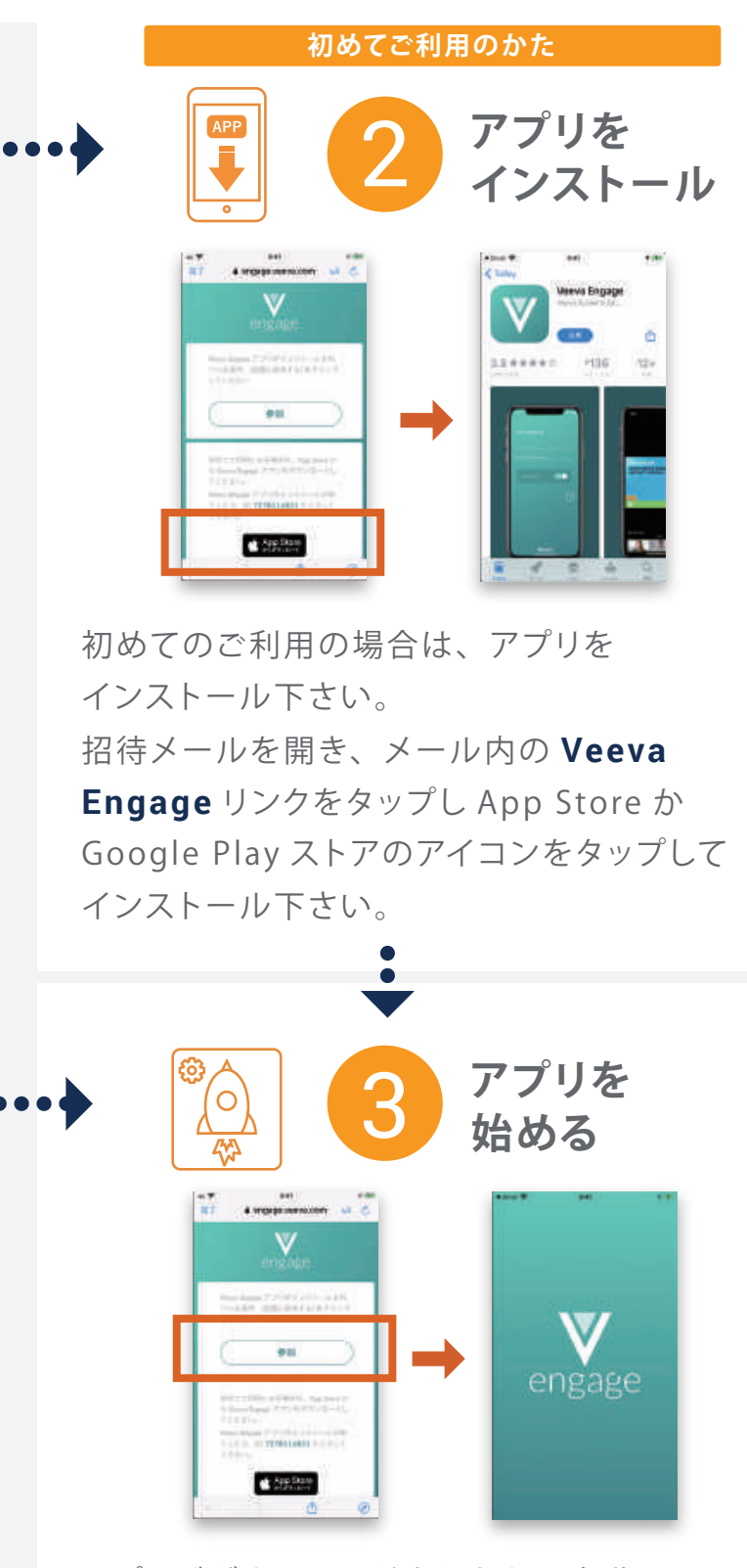

アプリがダウンロードされたら、自動で リモートミーティングの招待メールに戻ります。 メールのリンクを再度タップし「参加」をクリッ クすると Veeva Engage Meeting が始まり ます。

# 02会議へ参

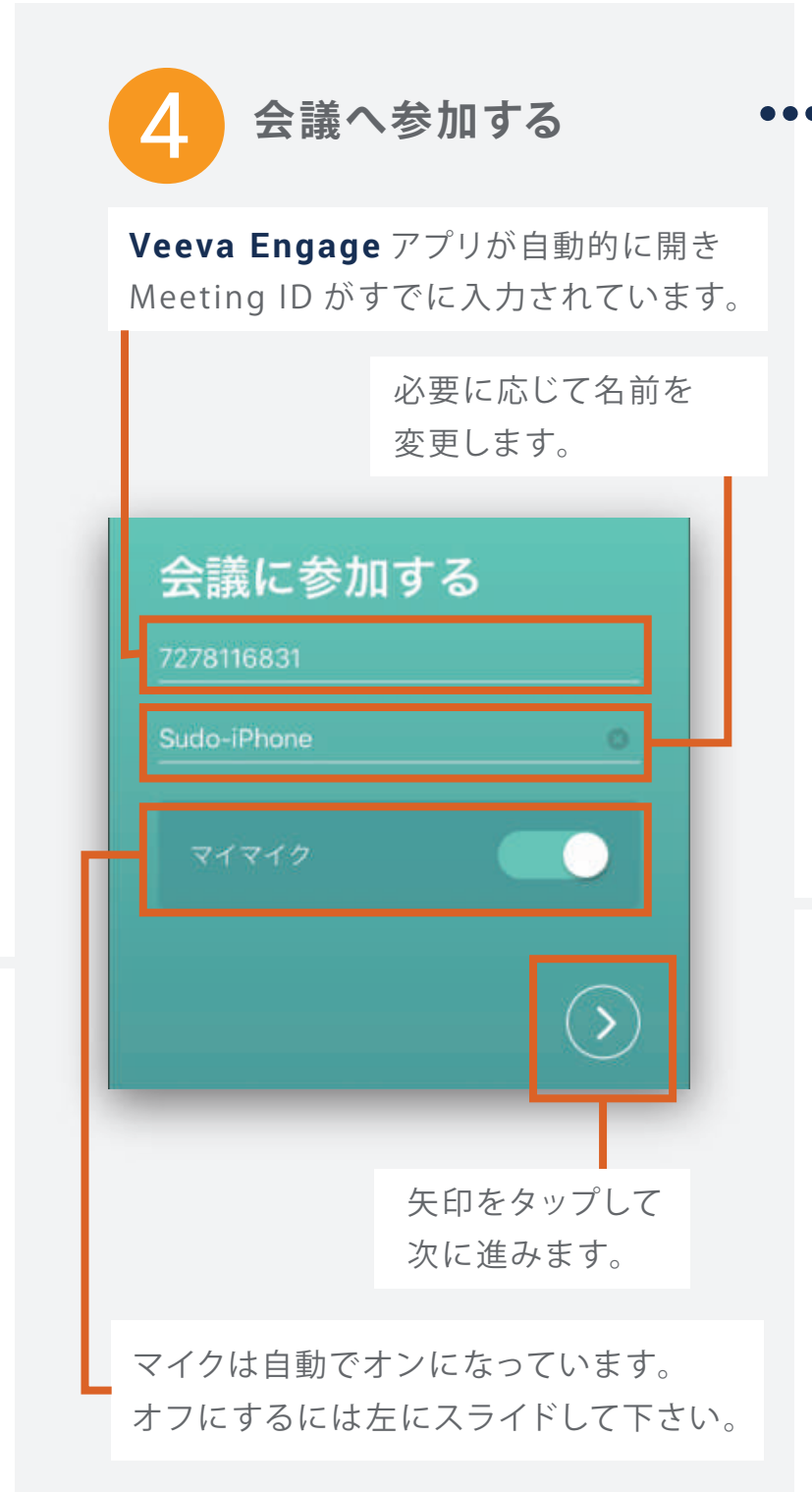

| 加 | する                       |           |           |  |  |
|---|--------------------------|-----------|-----------|--|--|
| • |                          | 5 待機      | 中         |  |  |
|   | ◀ Gmail 🗢                | 9:41      | 7         |  |  |
|   | 大:                       | 久保 一郎 の会議 | 退出        |  |  |
|   | ***。このホストは既にミーティングに参加中です |           |           |  |  |
|   | ミーティング ID                | 72        | 278116831 |  |  |
|   | 時刻                       | 1:00 午後   | 日本標準時     |  |  |
|   | 日份                       | 20        | 20-06-16  |  |  |

**Veeva Engage Meeting** が開きます。 会議の開始前には 待機画面が表示され ます。

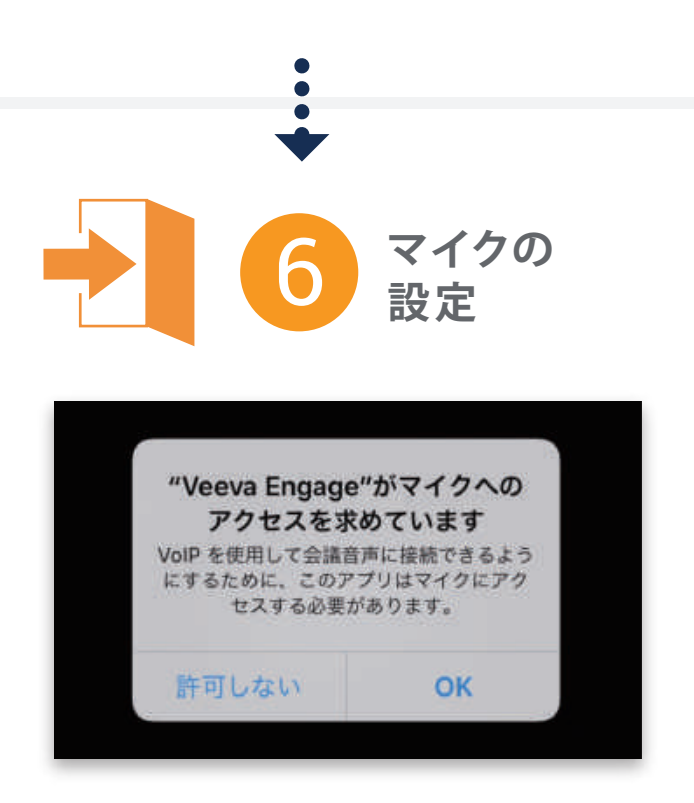

リモートミーティングが始まるとマイクの アクセス許可を確認するポップアップ画 面が表示されます。**"OK"**をタップし、 マイクで会話をしてください。

# 03オーディオを選択する

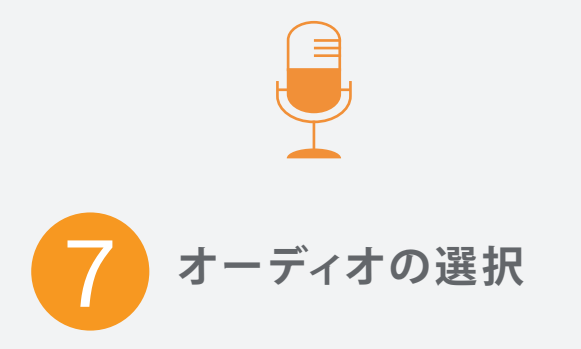

通常は「**インターネットを使用した通話**」 を選択下さい。

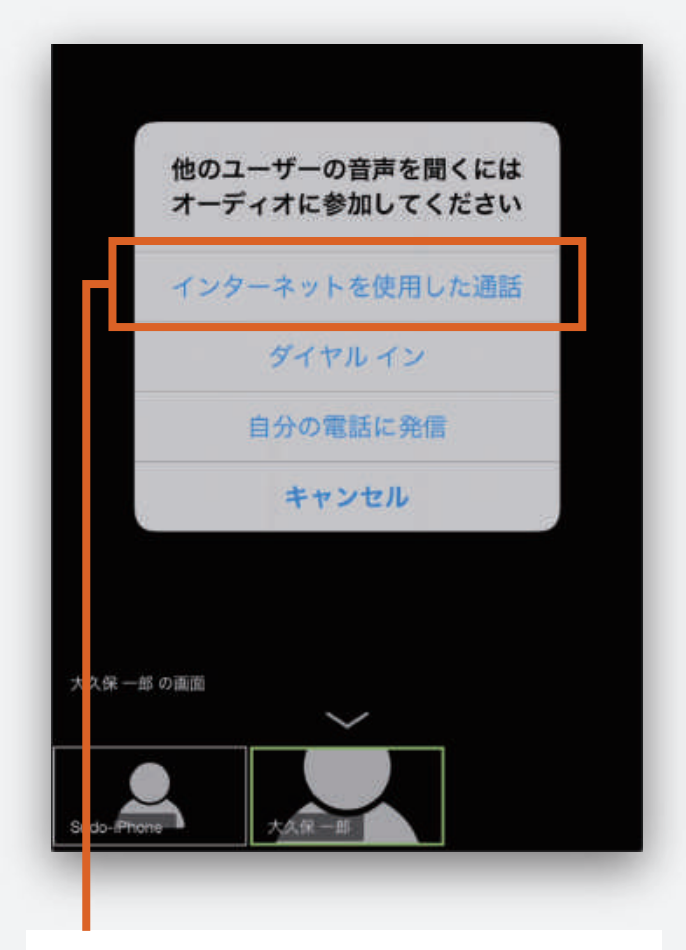

表示される選択肢の一番上 「**インターネットを使用した通話**」を タップ下さい。 スピーカーへのアクセス許可を確認 されます。 許可するとオーディオに接続できます。

#### 端末や回線の状況で「インターネットを使用した通話」が 使えない場合は以下を選択ください。

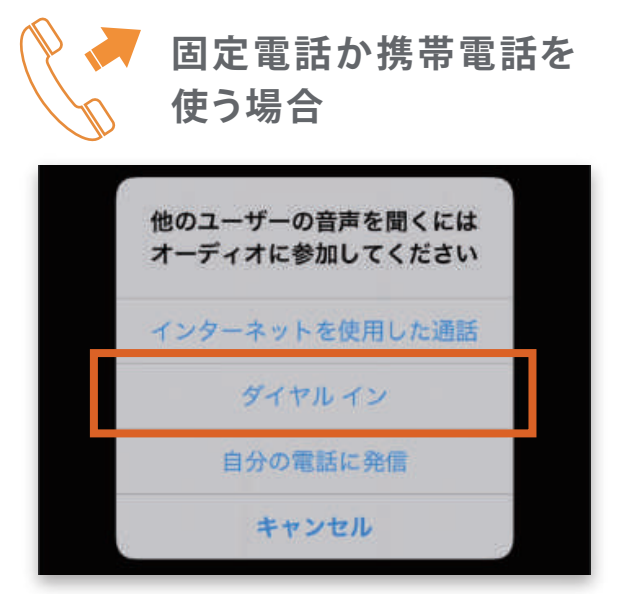

**ダイヤルイン**を選択します。 そして「**日本**」からフリーダイアル: **0800-100-5040**を選択ください。

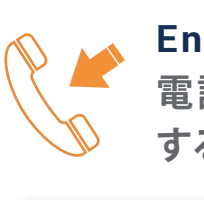

Engage Meeting から 電話がかかってくるように する場合

| 他のユーザーの音声を聞くには<br>オーディオに参加してください |
|----------------------------------|
| インターネットを使用した通話                   |
| ダイヤルイン                           |
| 自分の電話に発信                         |
| キャンセル                            |

**"自分の電話に発信"**で Engage Meeting から 電話を受けることできます。 電話番号を入力するとき 国番号は不要です。 電話番号の先頭の "0" は省いて入力して ください。

# 04 ビデオの接続・退出

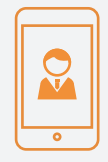

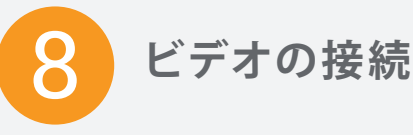

アプリの使用中に画面のどこかをタップ するとコントロールメニュが表示されま す。

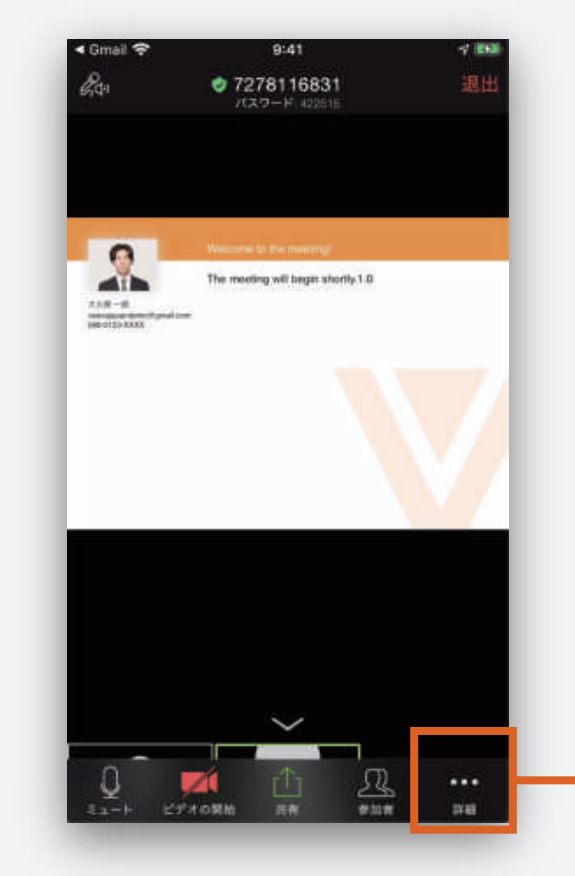

「ビデオの開始」をタップして開始して 下さい。

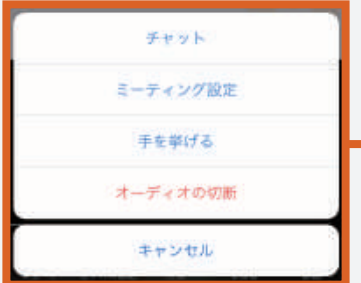

# カメラにアクセスできない場合

iPhone 端末の「**設定**」をタップください。 「**設定**」>「**プライバシー**」>「**カメラ**」 を選択して**Veeva Engage**をONにする。

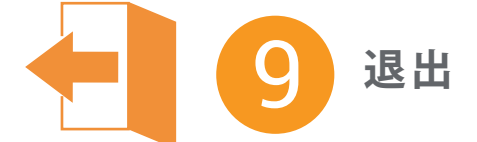

退出の際は 右上の"退出"をタップし 確認画面が表示されたら"会議を退出"を タップします。

アプリを閉じるとセッションは終了します。

# その他の機能

## 共有

画像 URL やブックマークを 他の参加者と 簡単に共有できます。

## 参加者リストと名前の変更

他の参加者を確認でき指定した参加者や 主催者宛てにメッセージを送信できます。 ご自分の名前を長押しすると、名前を変更 できます。

## チャット

"参加者 "の画面下もしくは、**"詳細 "**より チャットが使えます。